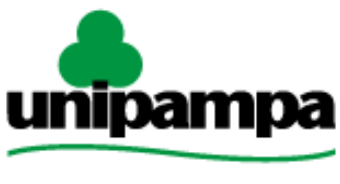

Universidade Federal do Pampa

Diretoria de Tecnologia da Informação e Comunicação (DTIC)

# Gestão Unificada de Recursos Institucionais – GURI Módulo de Ouvidoria

Versão 1.15

Última revisão: 18/05/2017

2017

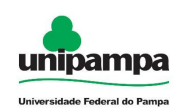

### UNIVERSIDADE FEDERAL DO PAMPA

**REITOR** Marco Antonio Fontoura Hansen

#### **VICE-REITOR**

Maurício Aires Vieira

#### DIRETORIA DE TECNOLOGIA DA INFORMAÇÃO E COMUNICAÇÃO

**DIRETOR** Pierre Correa Martin

COORDENADOR DE DESENVOLVIMENTO Sérgio Bortolin Júnior

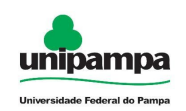

## Concepção e Desenvolvimento

Pedro Conrad Jr. Analista de TI

*Rogério Campodonico Bene* Analista de TI

## Documentação

Aline Pacheco Primão Analista de TI

*Guilherme C. Souza* Técnico em TI

*Jean Avila Rangel* Estagiário NTIC

André L. M. Camargo Analista de TI

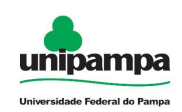

## Sumário

| 1 | Introdução                      | .5 |
|---|---------------------------------|----|
|   | 1.1 Acesso ao Sistema           | .5 |
| 2 | Módulo de Ouvidoria             | .7 |
|   | 2.1 Autenticação de Usuários    | .7 |
|   | 2.2 Minhas Solicitações         | .8 |
|   | 2.2.1 Respostas de Solicitações | .9 |
|   | 2.2.2 Avaliação de Solicitações | 11 |
|   | 2.3 Lista de Demandas           | 13 |

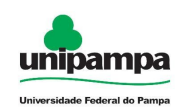

## 1 Introdução

Este manual foi elaborado tendo como principal objetivo de facilitar a utilização correta do Sistema de Gestão Unificada de Recursos Institucionais (GURI), servindo como instrumento de consulta para execução dos principais procedimentos do sistema.

A DTIC está sempre em busca de soluções inteligentes e automáticas, visando eliminar intervenções manuais e aumentar a eficiência e eficácia dos processos através dos projetos em que atua.

O GURI está contemplado com recursos visuais acessíveis. O botão Voltar ( ) que encontra-se em todos os cadastros ajuda na usabilidade do sistema. O sistema também contempla no canto superior direito a barra:

A- A A+ Contraste 🛛 📇 Mapa do Site

Ao clicar em "Contraste" a tela mudará as cores para fundo preto e letras brancas, as letras "A" ajudam a diminuir ou aumentar o tamanho da fonte, já o "Mapa do Site" abre o menu de opções ao usuário com as devidas permissões.

### 1.1 Acesso ao Sistema

Para acessar a interface do sistema (Figura 1), utilize o endereço <u>http://www.unipampa.edu.br/guri/</u>.

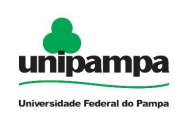

| ACADÊMICO > SISTEMA >                                                                      | municação (NTIC)                                                                                                    | Pecnicar                                                                      |
|--------------------------------------------------------------------------------------------|----------------------------------------------------------------------------------------------------|-------------------------------------------------------------------------------|
| Faça seu Login<br>Perfil:<br>Aluno ou Servidor da UNIPAMPA<br>Usuário:<br>Senha:<br>ENTRAR | Instruções de Acesso 🧿<br>Esqueceu sua Senha?<br>» Aluno ou Servidor da UNIPAMPA<br>» Candidato de Processo Seletivo<br>» ParticipantelAvaliador de Evento<br>» Ouvidoria - Comunidade Externa | Últimas Noticias<br>13/10/2015 - Atualização de Versão do GURI às 16:00h<br>1 |

Figura 1: Tela Inicial do Sistema

Selecione o seu Perfil de acesso e, após inserir Usuário e Senha nos campos indicados, clicar no botão Entrar. Caso não lembre a senha, clique na opção correspondente ao seu perfil, abaixo de Esqueceu sua Senha?. Em caso de dúvida sobre o Perfil, clique em Instruções de Acesso (?) para obter ajuda.

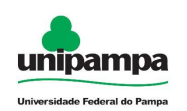

## 2 Módulo de Ouvidoria

## 2.1 Autenticação de Usuários

Esta fase só deve ser realizada, caso o usuário não tenha cadastro no LDAP. Para autenticar um usuário, execute o seguinte procedimento:

- 1. Clique no Menu Administrativo, na parte superior esquerda da tela.
- Na opção Processos > Ouvidoria > Minhas Solicitações, será visualizada uma tela conforme a <u>Figura 2</u>.

| » Área: Administrativo » Subárea: Processos » Módulo: Ouvidoria » Ação: Solicitantes - Autenticar Usuário                                                                                                    |                         |
|----------------------------------------------------------------------------------------------------|-------------------------|
|                                                                                                    | Autenticação de Usuário |
| * Campos Obrigatórios                                                                                                    |                         |
| Autenticação de Usuário                                                                                                    |                         |
| *E-mail:                                                                                                    |                         |
| *Senha:                                                                                                    |                         |
| 🚊 Autenticar                                                                                                    |                         |
| Vocé pode entrar em contato conosco através do sistema ou ainda pelo e-mail ouvidoria@unipampa.edu.br.<br>Caso prefira ser atendido pessoalmente, a Ouvidoria da Universidade Federal do Pampa<br>está instalada na cidade de Bagé-RS, no prédio da Reitoria, Av. General Osório, 900. |                         |
|                                                                                                    |                         |

Figura 2: Autenticação de Usuário.

3. Insira o e-mail e senha de autenticação e clique no botão "Autenticar".

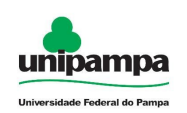

## 2.2 Minhas Solicitações

- 1. Clique no Menu Administrativo, na parte superior esquerda da tela.
- 2. Na opção Processos > Ouvidoria > Minhas Solicitações

| » Área: Administra                                                                                   | Área: Administrativo » Subárea: Processos » Módulo: Ouvidoria » Ação: Solicitações - Listar |                                                       |                     |                                                                    |            |             |           |  |  |
|----------------------------------------------------------------------------------------------------|---------------------------------------------------------------------------------------------|-------------------------------------------------------|---------------------|--------------------------------------------------------------------|------------|-------------|-----------|--|--|
| +                                                                                                    |                                                                                             |                                                       |                     | Mi                                                                 | nhas       | Solicita    | ações     |  |  |
| Código: Contendo:<br>Tipo da Mensagem Indiferente Status:<br>Pesquisar (em branco para listar todos) |                                                                                             | Contendo:<br>Ferente J Status:<br>Deara listar fodos) | (digite p           | alavras-chave que constam no assunto ou na mensagem da solicitação | )          |             |           |  |  |
| Código                                                                                               | Tipo de Mensagem                                                                            | Assunto                                               | Data                | Status                                                             | Visualizar | Comprovante | Avaliação |  |  |
| 384                                                                                                  | Reclamação                                                                                  | teste com anexo                                       | 09/12/2015 10:13:58 | Aguardando resposta                                                |            | 1           | 141       |  |  |
| 383                                                                                                  | Reclamação                                                                                  | teste sem anexo                                       | 09/12/2015 10:13:16 | Aguardando resposta                                                | 1          | đ           | <u>Hi</u> |  |  |
| 382                                                                                                  | Reclamação                                                                                  | Teste de e-mail                                       | 09/12/2015 09:03:14 | Encerrada                                                          |            | đ           | <b>H</b>  |  |  |

Figura 3: MInhas Solicitações

Para fazer uma pesquisa de uma solicitação clique no botão Pesquisar ( S), na listagem de solicitações. Preencha um ou mais campos e clique em no botão "Pesquisar". Para mostrar todas as solicitações deixe os campos em branco e clique no botão "Pesquisar".

Para voltar à página Inicial clique no botão Inicio (

Para fazer logoff do sistema clique no botão Desconectar ( 🔒 ).

Para atualizar a página clique no botão Atualizar ( 🚺 ).

Para cadastrar nova solicitação, clique ( 🛛 🛨 ) sendo redirecionado a Figura 4.

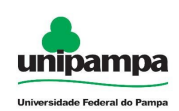

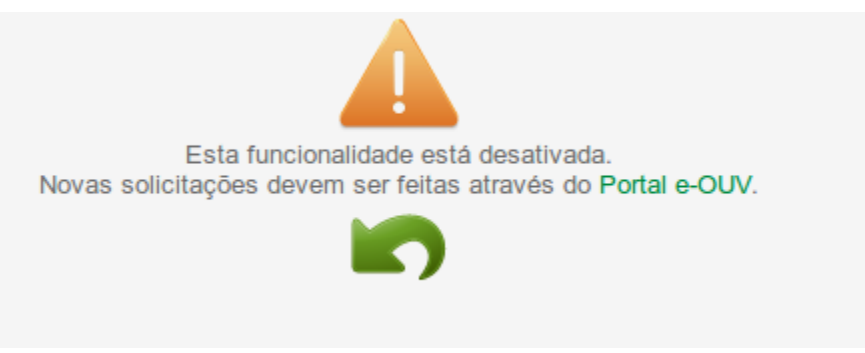

Figura 4: Tela com link para Portal e-OUV

Ao clicar no link sera direcionado ao <u>Sistema de Ouvidorias do Poder Executivo</u> <u>Federal</u>

## 2.2.1 Respostas de Solicitações

Para visualizar a resposta de uma solicitação é necessário clicar no botão Visualizar ( 🤌 ) no lado direito da solicitação. Ver <u>Figura 6</u>.

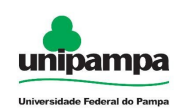

| 5                                                                                         |                                 | Visu                  | alizar Resposta da Solicita |
|-------------------------------------------------------------------------------------------|---------------------------------|-----------------------|-----------------------------|
| <mark>ampos Obrigatórios</mark><br>/isualizar Resposta da Solicita<br>- Mensagem Original | ăo                              |                       |                             |
| Código:                                                                                   | 362                             | Eu sou:               | Servidor TAE da Unipampa 🔻  |
| Nome:                                                                                     | GUILHERME DA COSTA SOUZA        | Forma de Solicitação: | Via GURI 🔻                  |
| Data Abertura:                                                                            | 11/05/2015                      | Data Encerramento:    |                             |
| E-mail:                                                                                   | guilhermesouza@unipampa.edu.br  | Telefone:             |                             |
| *Estado:                                                                                  | Rio Grande do Sul 🔻             |                       |                             |
| *Cidade:                                                                                  | Alegrete                        |                       |                             |
| Tipo de Mensagem:<br>Assunto:                                                             | Sugestão v<br>"kjvghjajhgjhgjhg |                       |                             |
| Mensagem:<br>jhgjhgjhgjhgjhg                                                              |                                 |                       |                             |
| Última Tramitação                                                                         |                                 |                       |                             |
| Técnico Responsável:                                                                      | (não consta)                    |                       |                             |
| Mensagem:                                                                                 |                                 |                       |                             |

Figura 5: Visualizar Resposta da Solicitação.

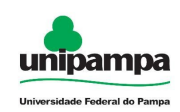

| Pe  | dido de mais informações                                                                                                    |
|-----|----------------------------------------------------------------------------------------------------|
|     | *Mensagem:                                                                                                    |
|     | B / U 🗉 🗃 📑 🚍 🔚 🖂 Tamanho da 🔻 Tipo de Font 👻 Formato da 👘 😇 🔄 👺 🥾 🚓 🏟 🦃 🎧 🔛 🕼                                                                                                    |
|     | (máximo de 7000 caracteres)<br>Anexar arquivos: Escolher arquivo Nenhum arquivo selecionado Extensões suportadas: bt, ods, odt, csv, xpdl, xml, bpm, eap, png, gif, jpeg, jpg, zip, pdf, xisx, xis, docx, doc Tamanho<br>máximo: 20 MB.<br>Receber cópia: Sim •<br>(Notificação por e-mail)<br>Encerra Demanda: Não • |
|     |                                                                                                    |
| His | stórico de Tramitações                                                                                                    |
|     | Mensagem: jhgjhgjhgjhgjhgjhgj1/05/2015)<br>Não há tramitações/respostas para esta solicitação                                                                                                    |

Figura 6: Visualizar Resposta da Solicitação parte - 2

## 2.2.2 Avaliação de Solicitações

Para avaliar um atendimento clique no botão Avaliação ( $\stackrel{\blacksquare}{=}$ ) na listagem de solicitações (*Figura 6*).Selecione Nome E-mail visíveis (SIM/NÃO), selecione uma resposta para as questões de 1 a 4 e preencha a Questão 5. Clique no botão Salvar ( $\stackrel{\blacksquare}{\blacksquare}$ ). Ver *Figura 7*.

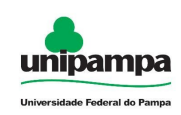

|                                           |                                                                      | Avaliação de Atendimento                                                  |
|-------------------------------------------|----------------------------------------------------------------------|---------------------------------------------------------------------------|
| * Campos Obrigatórios                     |                                                                      |                                                                           |
| Avaliação de Atendimento-                 |                                                                      |                                                                           |
| Solicitação:                              | 2                                                                    |                                                                           |
| Nome:                                     | ALINE PACHECO PRIMA                                                  | 0                                                                         |
| E-mail:                                   | alineprimao@unipampa                                                 | edu.br                                                                    |
| *Nome e E-mail<br>Visíveis?               | Selecione uma Opção                                                  |                                                                           |
| Marque 'Sim' caso dese                    | je que seus dados de identificação                                   | (Nome e e-mail) fiquem disponíveis no relatório da Pesquisa de Satisfação |
| Pesquisa de Satisfaçã                     | io                                                                   |                                                                           |
| Gostaríamos de sua<br>Ficamos gratos pela | participação na pesquisa de satis<br>sua colaboração nesta pesquisa. | fação quanto ao atendimento prestado pela Ouvidoria.                      |
| *Questão 1: A resp<br>compreensão:        | oosta é objetiva e de fácil                                          | Selecione uma Opção 🔻                                                     |
| *Questão 2: A resp<br>expectativas:       | oosta atende às minhas                                               | Selecione uma Opção 🔻                                                     |
| *Questão 3: O órgâ                        | o foi prestativo e cordial na                                        | Selecione uma Opção 🔻                                                     |
| *Questão 4: Recon<br>Ouvidoria para um    | iendaria o contato com a<br>amigo ou conhecido:                      | Selecione uma Opção 🔻                                                     |
| Questão 5: Comen                          | tários:                                                              |                                                                           |
|                                           |                                                                      |                                                                           |
|                                           |                                                                      |                                                                           |
|                                           |                                                                      |                                                                           |
|                                           |                                                                      |                                                                           |
|                                           |                                                                      |                                                                           |

Figura 7: Avaliação de Atendimento.

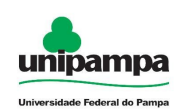

## 2.3 Lista de Demandas

Para cadastrar uma demanda, execute o seguinte procedimento:

- 1. Clique no Menu Administrativo, na parte superior esquerda da tela.
- 2. Na opção Processos > Ouvidoria > Lista de Demandas.
- 3. Clique no botão novo (1), sendo redirecionado a Figura 8.

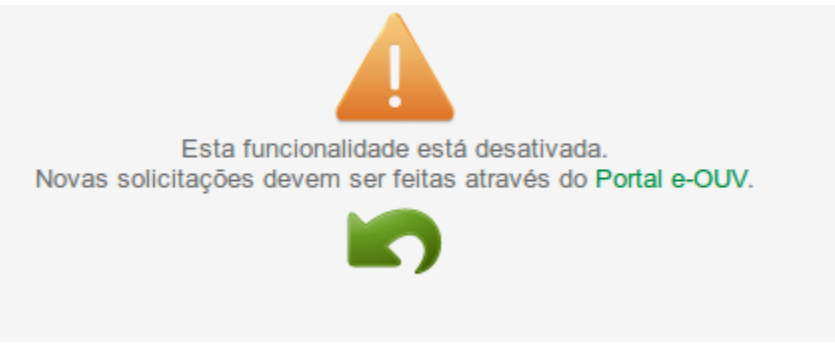

Figura 8: Tela com link para Portal e-OUV

Ao clicar no link sera direcionado ao Sistema de Ouvidorias do Poder Executivo

#### Federal

Para pesquisar uma demanda é necessário clicar no botão Pesquisar ( listagem de demandas. Preencha um ou mais campos e clique em no botão "Pesquisar". Para mostrar todas as demandas deixe os campos em branco e clique no botão "Pesquisar". Ver Figura 9.

Para editar um parâmetro de uma demanda clique em "Selecione" da coluna ação, do lado direito no cadastro de deseja alterar, clique na opção "Editar Parâmetro". Ver Figura 9. Os campos Nome, E-mail e Data de Abertura não podem ser alterados, os demais campos podem. Altere os dados que necessita e clique no botão Salvar ( ). Para cancelar a operação clique no botão Cancelar ( 🗕 ).

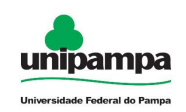

| Para voltar à página Inicial clique no botão Inicio ( |   | ). |
|-------------------------------------------------------|---|----|
| Para atualizar a página clique no botão Atualizar (   | 0 | ). |

| » Área: Administrativo » Subárea: Processos » Médulo: Cuvidoria » Ação: Demandas - Llatar                                                                                                    |                   |                                        |                                        |                                                                                    |                           |                                         |                   |                           |                                 |                            |   |
|----------------------------------------------------------------------------------------------------|-------------------|----------------------------------------|----------------------------------------|------------------------------------------------------------------------------------|---------------------------|-----------------------------------------|-------------------|---------------------------|---------------------------------|----------------------------|---|
| + S 🏠 O Demandas Recebidas                                                                                                    |                   |                                        |                                        |                                                                                    |                           |                                         |                   |                           |                                 |                            |   |
| Código: Contendo:<br>(digite pariames-chave que constem no assumb ou na mensagem de a<br>biblico Indiferente Indiferente Indiferente   Público Indiferente MomelE-mail:<br>(digite pelo menos parte do nome ou e-mail do zolicitante)   Solicitante Notificado: Indiferente A partir de:   Contato com Setor: Indiferente Status: Indiferente |                   |                                        |                                        |                                                                                    |                           | na mensagem de s                        | 1                 |                           |                                 |                            |   |
| Situação                                                                                                    | Código            | Data<br>Abertura                       | Data<br>Finalizada                     | Tipo Solicitante                                                                   | Assunto                   | Tipo de<br>Mensagem                     | Contato<br>Setor  | Solicitante<br>notificado | Forma<br>Solicitação            | Ação                       |   |
|                                                                                                    | 362               | 11/05/2015                             | (em<br>tramitação)                     | Servidor TAE da<br>Unipampa                                                        | kivahisihaihaha           | Sugestão                                | Não               | Não                       | Via GURI                        | Selecione                  | 2 |
|                                                                                                    | 342               | 05/05/2015                             | 05/05/2015                             | Servidor TAE da<br>Unipampa                                                        | teste                     | Agradecimento                           | Não               | Sim                       | Via GURI                        | Selecione                  | 1 |
|                                                                                                    | 322               | 13/02/2015                             | (em<br>transitação)                    | Servidor TAE da<br>Unipampa                                                        | Teste                     | Agradecimento                           | Não               | Não                       | Via GURI                        | Responder Demanda          |   |
|                                                                                                    | 302               | 21/05/2014                             | 21/05/2014                             | Docente da Unipampa                                                                | Video tutorial            | Agradecimento                           | Não               | Não                       | Via GURI                        | Comprovante Atendimento    |   |
|                                                                                                    | 262               | 28/03/2014                             | 28/03/2014                             | Servidor TAE da<br>Unipampa                                                        | Teste do<br>sistema       | Critica                                 | Não               | Não                       | Via GURI                        | Reabrir Demanda            |   |
|                                                                                                    | 262               | 24/03/2014                             | 24/03/2014                             | Servidor TAE da<br>Unipampa                                                        | Teste                     | Comentário                              | Não               | Não                       | Via GURI                        | Belecione                  |   |
|                                                                                                    | 243               | 19/03/2014                             | 24/03/2014                             | Discente da Unipampa                                                               | teste                     | Agradecimento                           | Sim               | Não                       | Via GURI                        | Selecione                  |   |
|                                                                                                    |                   |                                        |                                        |                                                                                    |                           |                                         |                   |                           |                                 |                            |   |
|                                                                                                    | 242               | 19/03/2014                             | 26/03/2014                             | Servidor TAE da<br>Unipampa                                                        | teste                     | Comentàrio                              | Sim               | Não                       | Via GURI                        | Selecione                  |   |
|                                                                                                    | 242<br>241        | 19/03/2014<br>06/03/2014               | 26/03/2014<br>21/03/2014               | Servidor TAE da<br>Unipampa<br>Discente da Unipampa                                | teste<br>Assunto          | Comentário<br>Agradecimento             | Sim<br>Sim        | Não<br>Não                | Via GURI<br>Via GURI            | Selecione                  |   |
| ÷                                                                                                    | 242<br>241<br>221 | 19/03/2014<br>05/03/2014<br>28/02/2014 | 26/03/2014<br>21/03/2014<br>24/03/2014 | Servidor TAE da<br>Unipampa<br>Discente da Unipampa<br>Servidor TAE da<br>Unipampa | teste<br>Assunto<br>teste | Comentàrio<br>Agradecimento<br>Denúncia | Sim<br>Sim<br>Sim | Não<br>Não<br>Não         | Via GURI<br>Ma GURI<br>Via GURI | Selecione •<br>Selecione • |   |

Figura 9: Listagem de Demandas Recebidas.

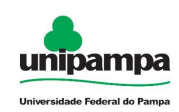

|                                       |                                          | 🤌 Enviar Resposta |
|---------------------------------------|------------------------------------------|-------------------|
| Enviar Resposta                       |                                          |                   |
| *Técnico Responsável:                 | ALINE PACHECO PRIMAO                     |                   |
| *Área Responsável:                    | Selecione uma unidade                    |                   |
| *Encaminhar para Área<br>Responsável: | Não v                                    |                   |
| *Resposta:                            |                                          |                   |
|                                       |                                          |                   |
|                                       |                                          |                   |
|                                       |                                          |                   |
|                                       |                                          | h                 |
| (Máximo de 7000 caracteres            | a)                                       |                   |
| Observação:                           | Selecione uma Opção 🔹                    |                   |
| Anexar arquivos:                      | Escolher arquivo Nenhum arquiselecionado |                   |
| Notificar solicitante:                | Sim V                                    |                   |
| (Notificação por e-mail)              |                                          |                   |
|                                       |                                          |                   |

Figura 10: Enviar Resposta

Para visualizar tramitações clique em "Selecione" da coluna ação, do lado direito no cadastro de deseja alterar, clique na opção "Visualizar Tramitações".

Para gerar comprovante de atendimento clique em "Selecione" da coluna ação, do lado direito no cadastro de deseja obter, e clique na opção "Comprovante Atendimento". O arquivo será baixado em formado de PDF.